## be@grad.com

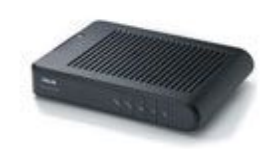

## Podešavanja ASUS AAM6010EV-T4

Otvorite *Internet Explorer* ili neki drugi web browser i ukucajte adresu <u>http://192.168.1.1</u>. Nakon učitavanja stranice sa slike, ukucajte **Admin** za *Username*, i **Admin** za *Password* polje. Kada upišete username i password, kliknite na dugme *Log in*.

| Please Log In to continue.<br>Log In<br>Username:<br>Admin<br>Password:<br>Description |        |
|----------------------------------------------------------------------------------------|--------|
|                                                                                        | Log In |

Nakon uspešnog logovanja dobijate glavni ekran na kome je ispisan status uredjaja. U meniju na vrhu stranice odaberite opciju *Setup*. Nakon prelaska u meni *Setup*, u meniju sa leve strane odaberite opciju *New Connection*.

| ADSL Modem                                                 | HOME SETUP ADVANCE               | TOOLS STAT           | TUS HELP                |                                          |          |  |  |
|------------------------------------------------------------|----------------------------------|----------------------|-------------------------|------------------------------------------|----------|--|--|
| LAN Setup                                                  | PPPoE Connection Setup           |                      |                         |                                          |          |  |  |
| LAN Configuration<br>Firewall/NAT<br>Services<br>WAN Setup | Name: Gama<br>Options: 🗹 NAT 🗹 f | irewall \            | Type: PPP<br>/LAN ID: 0 | PoE 💌 Sharing: Dis<br>Priority Bits: 0 💌 | able 💌   |  |  |
| New Connection                                             |                                  | PPP Settings         |                         | PVC Setti                                | ngs      |  |  |
| Modem 🥥                                                    | Username: us                     | ername               |                         | PVC: New                                 | ]        |  |  |
| Log Out                                                    | Password: 🗖                      | •••                  |                         | VPI: 8                                   |          |  |  |
|                                                            | Idle Timeout: 60                 | secs                 |                         | VCI: 35                                  |          |  |  |
|                                                            | Keep Alive: 10                   | min                  |                         | QoS: UBR 💌                               | ]        |  |  |
|                                                            | Authentication: O                | Auto 🔿 CHAP 💿        | PAP                     | PCR: 0                                   | cps      |  |  |
|                                                            | MTU: 14                          | l00 bytes            |                         | SCR: 0                                   | _<br>cps |  |  |
|                                                            | On Demand: 🗖<br>Enforce MTU: 🗹   | Default Gatew<br>Deb | /ay: 🗹<br>hug: 🔲        | MBS: 0                                   | cells    |  |  |
|                                                            | PPP Unnumbered: 🗌                | L                    | AN: LAN grou            | ир 1🗾 ССVТ: 0                            | usecs    |  |  |
|                                                            |                                  | لىن<br>ئا            | nnect Diacon            | Auto<br>PVC; 🗆                           |          |  |  |
|                                                            |                                  |                      |                         | Apply Delete                             | Cancel   |  |  |

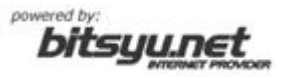

## be@grad.com

U polje *Name* upišite naziv konekcije (ovo je bitno jedino ADSL uredjaju, možete upisati tekst koji želite, u našim primerima je to tekst **Gama**). Iz polja *Type* odaberite opciju **Bridge**.

U koloni *PVC Settings* nadjite polja *VPI* i *VCI*. U polje *VPI* upišite **8**, a u polje *VCI* upišite **35**.

Kada završite sa podešavanjem parametara, kliknite na dugme Apply.

Nakon podešavanja, iz glavnog menija odaberite opciju *Tools*, a nakon toga iz menija sa leve strane odaberite opciju *System Commands*. Nakog toga kliknite na dugme *Save All* i sačekajte da se snime podešavanja uredjaja. Kliknite na dugme *Restart* i sačekajte da se uredjaj restartuje. Nakon restarta, uredjaj će automatski uspostaviti vezu.

| ADSL Modem      | HOME                                                                                                | SETUP | ADVANCED     | TOOLS                                        | STATUS                                                                                                    | HELP                                                                 | 4                                                                                                    |  |  |
|-----------------|----------------------------------------------------------------------------------------------------|-------|--------------|----------------------------------------------|----------------------------------------------------------------------------------------------------|----------------------------------------------------------------------|----------------------------------------------------------------------------------------------------|--|--|
| System Commands | System Commands                                                                                     |       |              |                                              |                                                                                                    |                                                                      |                                                                                                    |  |  |
| Remote Log      | System Commands allow you to carry out basic system actions. Press the button to execute a command. |       |              |                                              |                                                                                                    |                                                                      |                                                                                                    |  |  |
| User Management |                                                                                                    |       |              |                                              |                                                                                                    |                                                                      |                                                                                                    |  |  |
| Update Gateway  |                                                                                                    |       |              |                                              |                                                                                                    |                                                                      |                                                                                                    |  |  |
| Ping Test       | Press this button in order to permanently save the                                                  |       |              |                                              |                                                                                                    |                                                                      |                                                                                                    |  |  |
| Modem Test      |                                                                                                    |       | iave All     | curren<br>the sy                             | current configuration of the Gateway. If you do restart the system without saving your configuration, the |                                                                      |                                                                                                    |  |  |
| Log Out         |                                                                                                    |       |              | Gatew config                                 | ay will rever<br>uration.                                                                                 | t back to ·                                                          | the previously saved                                                                                                    |  |  |
|                 |                                                                                                    |       | Restart      | Use th<br>saved<br>the pr<br>NOTE:<br>reconn | nis button to<br>your config<br>eviously sav<br>Connectivit<br>nect after th                              | restart th<br>urations, '<br>ved config<br>vy to the u<br>e unit reb | ne system. If you have not<br>the Gateway will revert back to<br>uration upon restarting.<br>nit will be lost. You can<br>oots. |  |  |
|                 |                                                                                                    | Resto | ore Defaults | Use th<br>NOTE:<br>recont                    | nis button to<br>Connectivit<br>nect after th                                                             | restore f<br>y to the u<br>e unit reb                                | actory default configuration.<br>nit will be lost. You can<br>oots.                                                             |  |  |

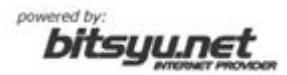